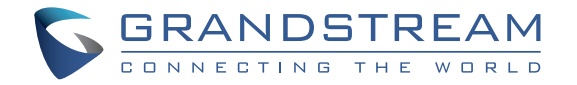

深圳市潮流网络技术有限公司

GWN7630

**802.11ac Wave-2 4×4** 企业级**Wi-Fi**接入点 快速安装手册

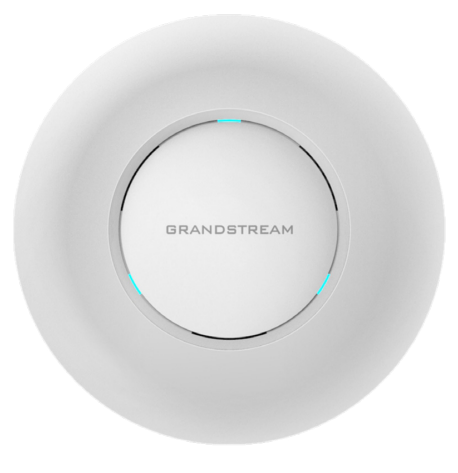

GWN7630是一款企业级高性能802.11ac Wave-2无线接入点,适用于中小 型企业、多层办公室、商业地点和分支机构等高密度用户接入的区域。 支持2.4G/5G双频段,采用4×4:4 MU-MIMO束波成形技术和精密的天线 设计,以扩大网络吞吐量、扩展Wi-Fi覆盖范围。为了安装和管理更便 捷,GWN7630既支持使用无控制器的分布式网络管理设计,内嵌AC控制 器(嵌入Web用户界面中),也支持GWN.Cloud系统以实现大规模的部 署管理。凭借快速漫游、高级QoS、低延迟实时应用、200+客户端接入、 集成PoE/PoE+双千兆网络端口、以及Mesh、强制网络门户功能、与潮流 网络WP8xx系列Wi-Fi话机的无缝对接,GWN7630成为了中小企业无线网 络部署的理想选择。

注意事项

- · 不要尝试打开,拆解或修改设备。
- · 不要将本设备暴露在温度-10C至60C的工作环境或0C至 40℃的储存环境以外。
- 不要将本设备暴露在环境湿度如下范围以外: 10-90%RH (无冷凝)。
- 系统启动或固件升级期间不要中断电源。这可能会损坏设 备固件,并导致设备故障。

# 包装内容

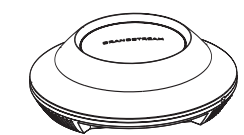

1x GWN7630 无线热点

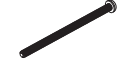

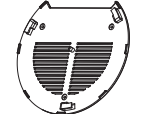

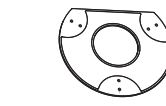

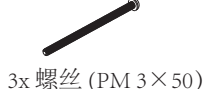

1x 安装支架

1x 天花板安装支架

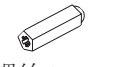

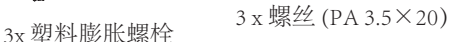

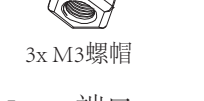

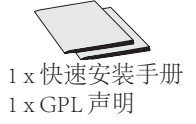

GWN7630 端口

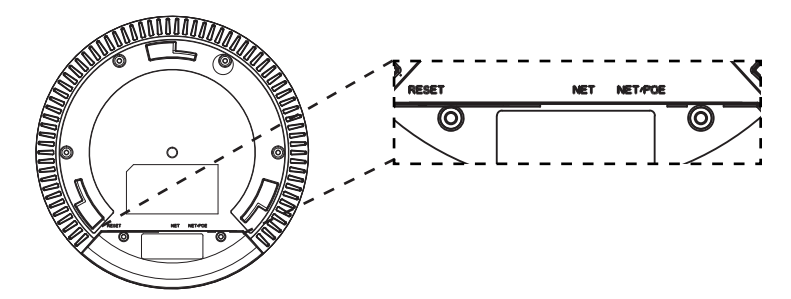

| 端口      | 描述                                                 |
|---------|----------------------------------------------------|
| NET/POE | 以太网RJ45端口(10/100 /1000Mbps),需要<br>支持PoE/PoE+。      |
| NET     | 以太网RJ45端口(10/100 /1000Mbps),连接<br>至路由器或另一个GWN76xx。 |
| RESET   | 恢复出厂设置按钮。<br>按7秒恢复出厂默认设置。                          |

上电和连接GWN7630

GWN7630可以使用PoE或PoE+的通过以下步骤来供电:

第1步:将RI45以太网电缆插入GWN7630的网络端口。

第2步:将RI45以太网电缆的另一端插入有PoE/PoE+供电的交换机口。

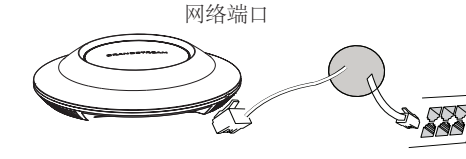

RJ45电缆连接到以太网 供电的 (PoE/PoE+) 交 换机或者PoE/PoE+供电 转换头。

~1~

~2~

# 硬件安装

GWN7630可安装在墙壁或天花板上,请参阅下列步骤进行适当的安装。

### 壁挂式安装

- 1. 将安装支架放置在所需安装的位置并箭头朝上。
- 2. 用铅笔标出四个安装孔 (螺丝孔直径5.5mm的十字线孔直径 25mm)。
- 将膨胀螺栓放入5.5毫米的孔。通过将螺丝拧入螺栓把安装支架固 定在墙上。

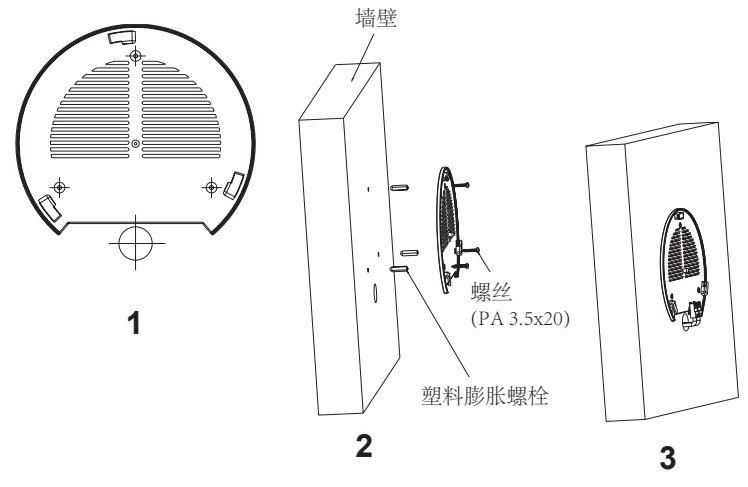

- 4. 将以太网电缆的RJ45端口插入GWN7630的网络端口中。
- 5. 将在GWN7630AP的箭头与安装支架的锁定选项卡上的箭头,并确保 您的周报牢固就位安装支架。
- 6. 将GWN7630顺时针旋转直至其锁定到位。

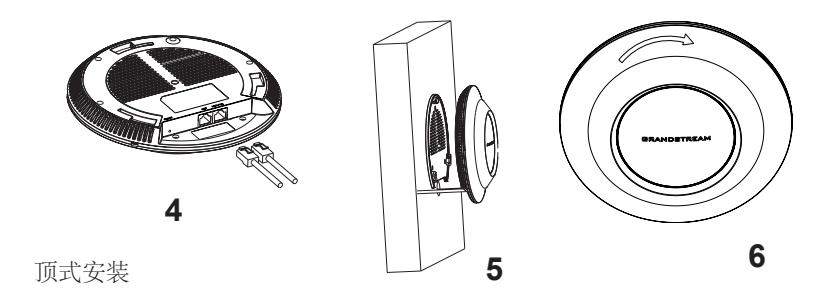

备注:推荐将设备安装在天花板上以确保信号的最优覆盖性能

1. 拆下吊顶板。

2. 将吊顶板放在天花板的中央并标记安装螺丝孔 (螺丝孔直径5.5mm的十 字线孔直径25毫米)。

3. 将螺钉放入安装托架。

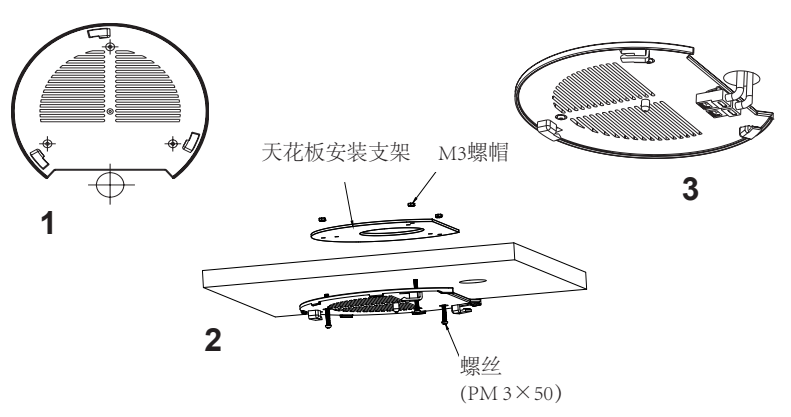

4. 将以太网电缆的RJ45端口插入GWN7630的网络端口中.

5. 将在GWN7630AP的箭头与安装支架的锁定选项卡上的箭头对齐。确保 您的GWN牢固地安装在支架上并连接上了网络和电源线。

6. 将GWN7630顺时针旋转直至其锁定到位。

~3~

~4~

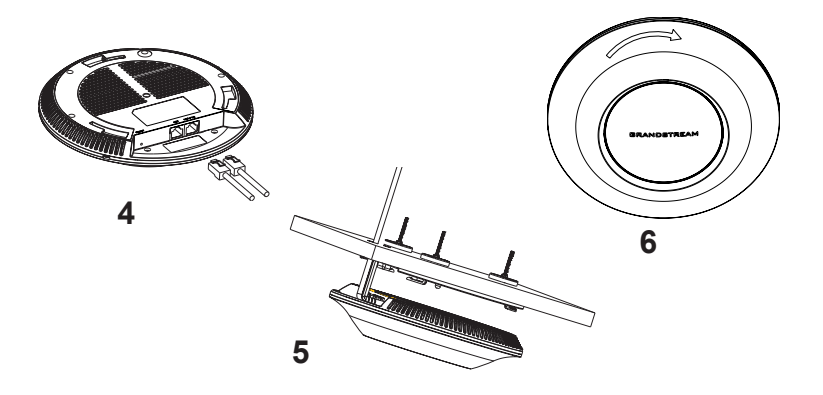

连接到GWN7630默认的无线网络

新的GWN7630会有默认的Wi-Fi广播。

将GWN7630上电起机并连接至网络,GWN7630会广播默认的SSID。该 SSID是基于设备的MAC地址后六位:GWN[MAC后六位],并且使用随 机的密码。

注意: GWN7630的默认SSID和随机密码打印在设备的MAC地址贴纸上。

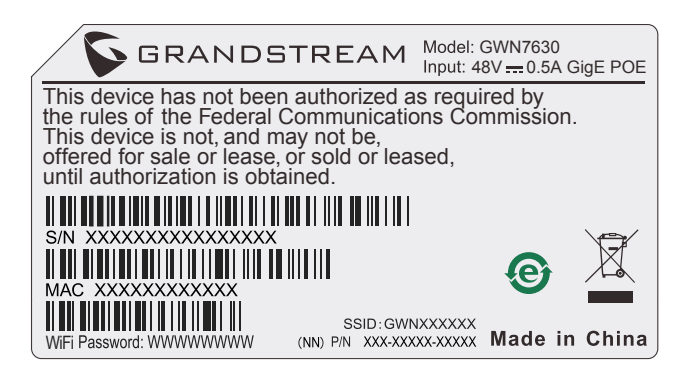

#### 访问配置界面

将电脑连接到GWN7630广播的无线网,或GWN7630所在的局域网。就可以用以下的几种方式来发现并访问GWN7630的配置页面:

方法1:用MAC地址来发现GWN7630。

- 1. 在设备的背面的贴纸上,或者设备的外包装盒上可以找到设备的 MAC地址。
- 2. 在连接到GWN7630广播的无线网,或GWN7630所在的局域网的电脑上,用浏览器输入网址: https://gwn\_<mac>.local

比如:如果GWN7630的MAC地址为00:0B:82:8B:4E:28,那么则输入 https://gwn\_000b828b4e28.local

方法2: 用GWNDiscoveryTool发现GWN7630。

- 从下面的连接下载GWNDiscoveryTool: <u>http://www.grandstream.com/</u> tools/GWNDiscoveryTool.zip
- 2. 打开GWNDiscoveryTool,并点击Scan (扫描)。
- 3. 这个软件将帮助你发现局域网下所有的GWN7630并显示他们MAC地 址和IP地址。
- 点击Manage Device (管理设备) 后,你将被引导到GWN7630的配置界面。或者也可以通过在浏览器中输入所查找到GWN7630的IP地址。

~5~

输入管理员用户名和密码登入管理界面(管理员用户名的缺省值为: admin; 缺省密码为随机值,写于GWN7630机体的贴纸上)

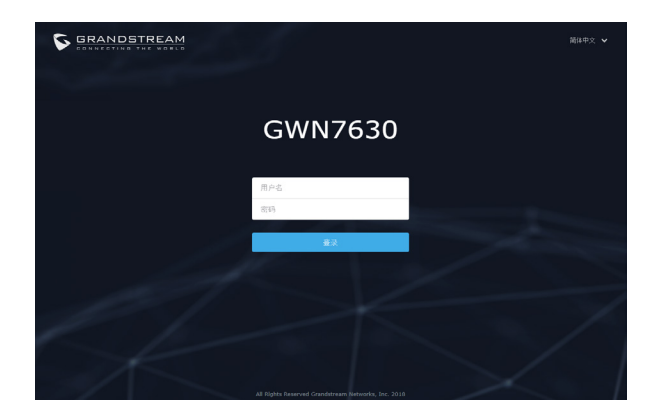

# 备注:

- · 确认GWN7630并没有被配对到另一个GWN7630或者GWN7000系列 路由器,否则配置界面将会是关闭的。
- · 如果GWN7630已经被配对,请从它的配主那里解除配对,或者恢复 该设备的出厂设置。
- 请在https://www.gwn.cloud.进行GWN7630的云端管理。
- 遵守当地关于频带、发射功率及其他相关法规是每个用户的责任。

欲获取详细的话机使用信息,请在以下链接中下载GWN7630用户手册。 http://www.grandstream.com/support